**REMINDER:** Emailed to a group account. Do NOT reply using the email group account.

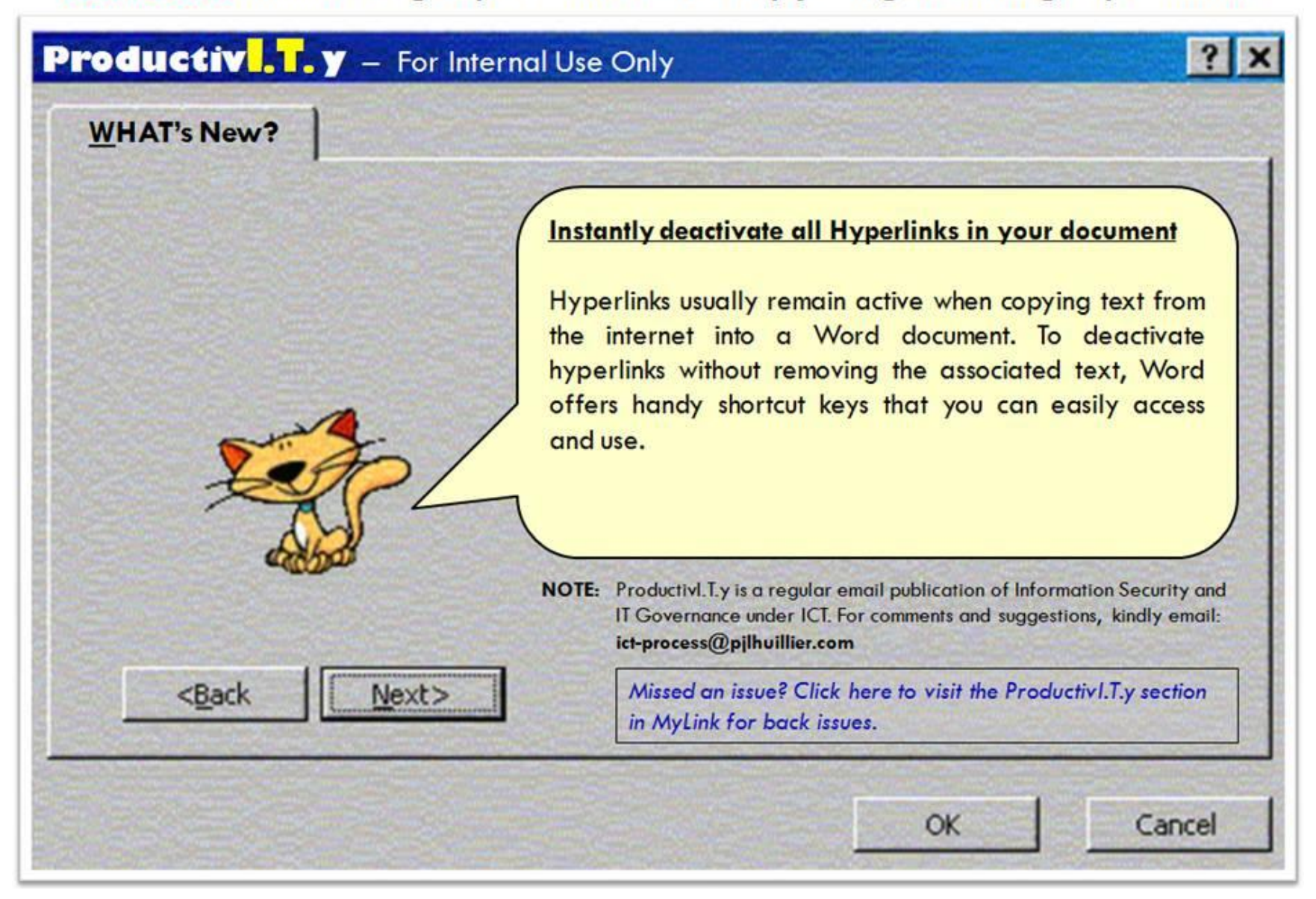

| Deactivate Hyperlinks in your Document (MS Word 2003/2007)                                                                                                    |                                                                                                    |
|----------------------------------------------------------------------------------------------------|----------------------------------------------------------------------------------------------------|
| If a Single Hyperlink will be deactivated:                                                                                                    | If All Hyperlinks will be deactivated:                                                                                                    |
| <ol> <li>Place the insertion point anywhere within the hyperlinked text<br/>you want to deactivate.</li> <li>Note: Be careful not to launch it.</li> </ol>                                                                                                    | 1. Press [Ctrl] [A] to select the entire document.                                                                                                    |
| In computing, a hyperlink (or link) is a ference to data that the reader can directly follow, or that is followed automatically. <sup>11</sup> A myperlaw points to a whole document or to a specific element within a document, <u>Hyperlaw</u> is text with hyperlinks. A software system for viewing and creating hypertext is a hyperrext system, and to create a hyperlink (or simply to link). A user following hyperlinks is said to navigate or browse the hypertext.<br>A hyperlink (or simply to link). A user following hyperlinks is said to navigate or browse the hypertext. | In computing, a hyperlink (or Bink) is a reference to data that the reader can detectly rolew, or that is followed automatically. <sup>11</sup> A hyperlink points to a whole document or to a specific element within a document, hyperlink is the hyperlink, and to create a hyperlink is to hyperlink (or simply 25 Mok). A user following hyperlink is a to create a hyperlink is to hyperlink (or simply 25 Mok). A user following hyperlink is shown as its source document. For example, in an order refere reference works such as Waipeda, many words and terms in the test are hyperlink, is and to definitions of those terms. Hyperlinks is sume to as the source document. For example, in an order reference work such as Waipeda, many words and terms in the test are hyperlinked to definitions of those terms. Hyperlinks is need to temperate material source document, for example, in an order and such as tables of contents, footnotes, bibliographies, indexes, letters and glossaries. In some hyperlinks can be bidrectional: they can be followed in two directions, so both ends act as anchors and as targets. More complex arrangements exist, such as many-to-matry links. The effect of following a hyperlink may vary with the hyperlink one are marked to cause the target document to replace the document fragment that replaces the link and or the link target is a document fragment that replaces the link and the source document, hyperlink and warp with the hyperlinks repertence to cause the target document to open in a new window. Another possibility is <u>transful</u> , following achieves and and the entities the work with the work where the link way also be followed as action by periods to advect the link target is a document fragment that replaces the links; they may also be followed automatically by programs. A program that traverses the hypertext, following each hyperlink and gathering all the retrieved documents is known as a Web solder or crawler. |
| <ol> <li>Press [Ctrl][Shift][F9] or [Ctrl]6.</li> <li>Notice that Word removes any selected hyperlink without disturbed</li> </ol>                                                                                                    | rbing/removing their original display text.                                                                                                    |

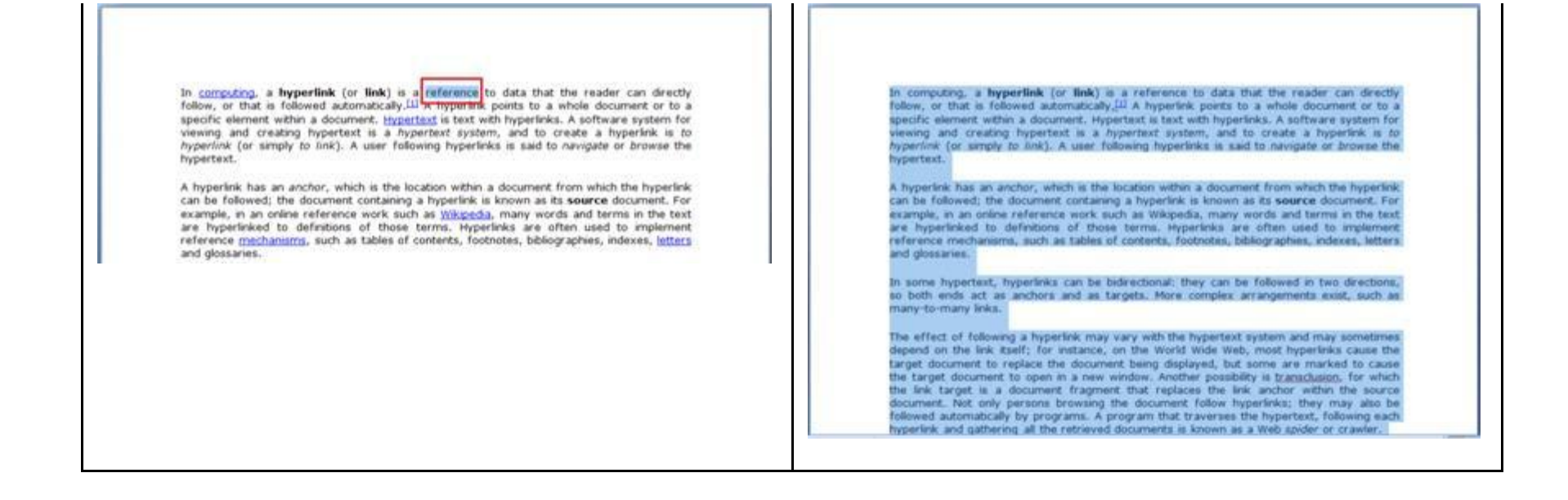